## Phone Commands For UM Voicemail (Voice and Touchtone Commands)

The Voice (or Speech) Interface is the default interface after recording your personalized greeting. To change to the touchtone interface: press 00 (while in the Main Menu of the voice interface). To make the touchtone interface your default, say "Personal Options" and press 4.

|                                          | Voice Commands             | <b>Touchtone Commands</b>      |
|------------------------------------------|----------------------------|--------------------------------|
| Main Menu                                | "Voice Mail"               | 1 - Voice Mail                 |
|                                          | "Personal Contacts"        | 4 - Find a Contact             |
|                                          | "Directory"                | 5 - Compose a Voice Message    |
|                                          | "Personal Options"         | 6 - Personal Options           |
|                                          | "Repeat"                   | 0 - Repeat Menu                |
| While Listening to a Voice Mail Message  | "Rewind" (rewinds a few    | 1 - Rewind (rewinds a few      |
|                                          | seconds)                   | seconds)                       |
|                                          | "Repeat" (goes back to     | 11 - Repeat (goes back to      |
|                                          | beginning)                 | beginning)                     |
|                                          | "Pause" (press any key to  | 2 - Pause (press any key to    |
|                                          | continue)                  | continue)                      |
|                                          | "Fast Forward"             | 3 - Fast Forward               |
|                                          | "End"                      | 33 - Skip to End               |
|                                          | "Slow Down"                | 4 - Slower                     |
|                                          | "Faster"                   | 6 - Faster                     |
| While or After Listening to a Voice Mail | "Play"                     | # - Next Message               |
| Message                                  | "Next"                     | 44 - Flag for Follow-up        |
|                                          | "Delete Message"           | 5 - Envelope Information (b)   |
|                                          | "Restore Message"          | 7 - Delete                     |
|                                          | "Call the Sender"          | *7 - Restore                   |
|                                          | "Reply" <u>(c)</u>         | 8 - Reply <u>(c)</u>           |
|                                          | "Main Menu"                | 9 - Mark as unread             |
|                                          | "More Options"             | 0 - Repeat this menu           |
|                                          | "Previous"                 | * (star) - Exit to Main Menu   |
|                                          | "Play Header" <u>(a)</u>   | 00 - More Options              |
|                                          | "Forward Message" (d)      | After Message Played Only:     |
|                                          | "Flag for Follow-Up"       | 1 - Replay message             |
|                                          | "Mark as New"              | 11 - Previous Message          |
|                                          | "Find by Name"             | 2 - Call this contact          |
|                                          | "Envelope Information" (b) | 6 - Forward Message <u>(d)</u> |

Voice mail messages are played, with "from" and "date" indicated.

Notes:

a) Header: date/from

- b) Envelope: date/time/from/length
- c) Reply: Send a reply message to the caller's mailbox, if the caller is also an Exchange subscriber.
- d) Forward Message: Forwards the current message to the mailbox of another Exchange subscriber or a .wav file to the email address of the person you identify.

| Personal Contacts/Find a Contact/<br>Directory<br>First, set up contacts on a computer interface<br>(Outlook or OWA) | <ul> <li>Say "Personal Contacts" or<br/>"Directory"</li> <li>Say the contact's first<br/>name and last name</li> <li>Say location (office,<br/>cell, home, if you have<br/>listed these numbers)</li> </ul> | <ul> <li>Press 4 to Find a Contact</li> <li>Spell the last name and first name of the person you are looking for. (Press the number associated with each letter just once.)</li> <li>To search the Directory: <ul> <li>Press 00, then spell the last name and first name</li> <li>Press 0 to key in the 10-digit phone number</li> </ul> </li> </ul>                                                                                                    |
|----------------------------------------------------------------------------------------------------|----------------------------------------------------------------------------------------------------|----------------------------------------------------------------------------------------------------|
| Personal Options                                                                                                    | See Touchtone Commands                                                                                                    | <ol> <li>1 - Turn On/Off Telephone Out<br/>of Office Status</li> <li>2 - Record Greetings</li> <li>1 - Record Personal Greeting</li> <li>2 - Record Out of Office<br/>Greeting</li> <li>3 - Record Your Name (Voice<br/>Signature)</li> <li>* - Cancel</li> <li>0 - Repeat this menu</li> <li>3 - Change PIN</li> <li>4 - Use the Touchtone or Voice<br/>Interface</li> <li>5 - Set Local Time Zone</li> <li>6 - Use 12- or 24-Hour Time<br/>Format</li> <li>* - Return to Main Menu</li> <li>0 - Repeat This Menu</li> </ol> |

-

**Deleted** Voice mail messages can only be deleted by phone or through email.

Messages

When voice mail messages are deleted, they are placed in a Deleted Items folder in your email folders.

\*\* Note: The Exchange server converts voicemail messages into email messages. Only voicemail messages located in your standard Outlook folders are accessible by telephone. <u>Archived or deleted messages are not accessible by telephone.</u>

**\*\*** Voicemail messages are automatically deleted after 90 days. If you need to save a message for longer the audio attachment should be saved locally to your computer.